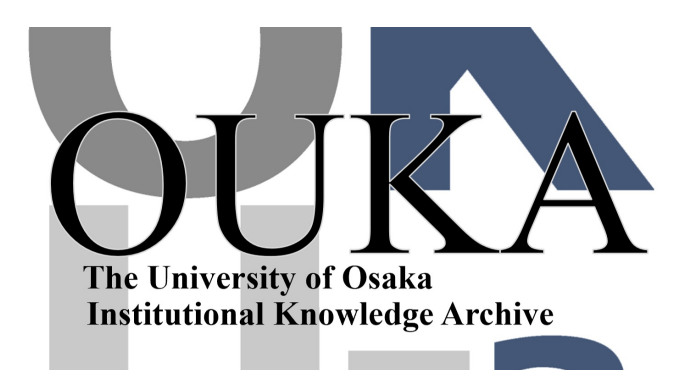

| Title        | 事例2 : 水中で振動する弾性体の挙動について                  |  |  |
|--------------|------------------------------------------|--|--|
| Author(s)    | 出口, 弘; 富田, 和雄; 森澤, 伸哉 他                  |  |  |
| Citation     | 大阪大学大型計算機センターニュース. 1995, 95, p.<br>20-25 |  |  |
| Version Type | VoR                                      |  |  |
| URL          | https://hdl.handle.net/11094/66083       |  |  |
| rights       |                                          |  |  |
| Note         |                                          |  |  |

The University of Osaka Institutional Knowledge Archive : OUKA

https://ir.library.osaka-u.ac.jp/

The University of Osaka

### 水中で振動する弾性体の挙動について

大阪大学大型計算機センター研究開発部

出口 弘

deguchi@center.osaka-u.ac.jp

大阪大学大学院工学研究科船舶海洋工学専攻

富田 和雄、森澤 伸哉、広野 義和

k\_tomita@naoe.eng.osaka-u.ac.jp

1 はじめに

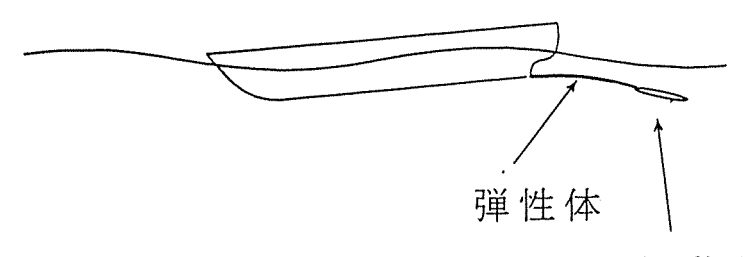

振動翼

図1 振動翼推進

現在研究が進められている推進システムのなかに、Bio-Propulsion(生体推進システム) がある。これは、波浪エネルギーを推進力に変えるエネルギーの転換方法であり、船体に 水中翼を取り付け、波浪中の船体動揺によって水中翼が振動し、推進力を発生するという ものである。本研究では、図1のようにさらに船体と水中翼の間に弾性体を介したモデル を考えている。そして、船体の動揺により水中翼及び弾性体が動揺するようにし、その運 動形状を魚類の遊泳運動に似たものにすることにより、大きな推進力を得ようとするもの である。そのためには、振動翼と弾性体の挙動を知ることが重要となる。今回この弾性体 の挙動をベルヌーイ・オイラー梁の運動方程式を用いることにより求め、Explorerを使っ て可視化画像を作成した。そしてそれらの画像をVideoDesktopを用いてビデオを制御す ることにより動画像化した。

2 弾性板の振動

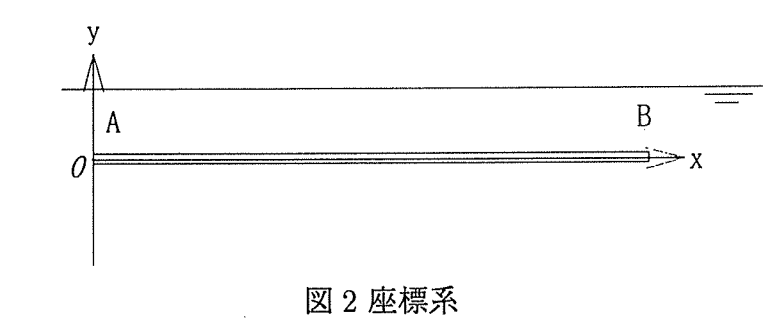

図 2 のように水中で A 点は固定端、B 点は自由端の片持ち弾性板を、固定端 A 点で上下 に強制動揺させた時の弾性板の挙動を調べる。その挙動は、次式のベルヌーイ・オイラー 梁の運動方程式と呼ばれるもので与えられる。弾性板の任意点 x における y方向の変位を y(x,t)とすると、

$$\frac{\gamma_a A_a}{g} \frac{\partial^2 y(x,t)}{\partial t^4} + EI \frac{\partial^4 y(x,t)}{\partial t^4} = -\frac{1}{2} C_D \frac{\gamma_w d}{g} \frac{\partial y(x,t)}{\partial t} \left| \frac{\partial y(x,t)}{\partial t} \right| - C_M \frac{\gamma_w}{g} \frac{\pi d^2}{4} \frac{\partial^2 y(x,t)}{\partial t^2}$$
(2.1)

となる。ここに、Eは弾性板のヤング率  $(kg/cm^2)$ 、Iは弾性板の断面 2 次係数  $(cm^4)$ 、 $\gamma_a$ は弾性板の単位体積重量  $(kgf/cm^3)$ 、 $A_a$ は弾性板の断面積  $(cm^2)$ 、dは弾性板の幅 (cm)、  $\gamma_a$ は水の単位体積重量  $(kgf/cm^3)$ 、gは重力  $(cm/s^2)$ 、 $C_D$ は抗力係数、 $C_M$ は付加質量係 数である。この運動方程式を解いて関数 y(x,t)を求め、弾性板の自重による初期たわみ を重ね合わせれば、弾性板の挙動がわかる。

まず、(2,1)式の運動方程式をy(x,t)について解くと次式となる。

$$y(x,t) = \eta \sin \omega_0 t + \sum_{j=1}^{\infty} \left[ \frac{\cos \alpha_j x - \cosh \alpha_j x}{\cos \alpha_j l + \cosh \alpha_j l} - \frac{\sin \alpha_j x - \sinh \alpha_j x}{\sin \alpha_j l + \sinh \alpha_j l} \right] \\ \cdot \left\{ \frac{-\beta_j \eta c' \omega_0 \omega_j^2}{(\omega_j^2 - \omega_0^2)^2 + (c'\omega_0)^2} \cos \omega_0 t + \frac{\beta_j \eta \omega_0^2 (\omega_j^2 - \omega_0^2 - c'^2)}{(\omega_j^2 - \omega_0^2)^2 + (c'\omega_0)^2} \sin \omega_0 t \right\}$$
(2,2)

ただし

$$j = 1, 2, 3 \cdots$$

$$\omega_j^2 = \frac{4EIg}{(4\gamma_a A_a + C_M \gamma_w \pi d^2)}$$

$$c' = -\frac{8}{3\pi} U_0 \frac{2C_D \gamma_w D}{(4\gamma_a A_a + \gamma_w \pi d^2)}$$

$$\beta_j = \frac{\int_0^l X_j(x) dx}{\int_0^l X_j^2(x) dx}$$

$$X_j(x) = \frac{\cos \alpha_j x - \cosh \alpha_j x}{\cos \alpha_j l + \cosh \alpha_j l} - \frac{\sin \alpha_j x - \sinh \alpha_j x}{\sin \alpha_j l + \sinh \alpha_j l}$$
(2,3)

ここに、 $\eta$ は固定端Aの上下強制動揺の振幅、 $\omega_0$ は固定端A点の上下強制動揺の角速度、 $\alpha_j$ は片持ち梁の振動数方程式より決定される値、 $U_0$ は弾性板の自由端B点での速度である。 次に、弾性板の自重による初期たわみを表す式 $y_0(x)$ は次式となる。

$$y_0(x) = -\frac{(\gamma_a - \gamma_w)A_a}{EIg} \left\{ (l-x)^4 - 4l^3(l-x) + 3l^4 \right\}$$
(2,4)

そして、固定端 A 点で上下に強制動揺させた時の弾性板の挙動表す関数 Y(x,t) は、(2,2) 式と (2,4) 式をたしあわせた、

$$Y(x,t) = y(x,t) + y_0(x)$$
(2,5)

となる。

これらの式から求めた値を可視化した図を次ページに示す。

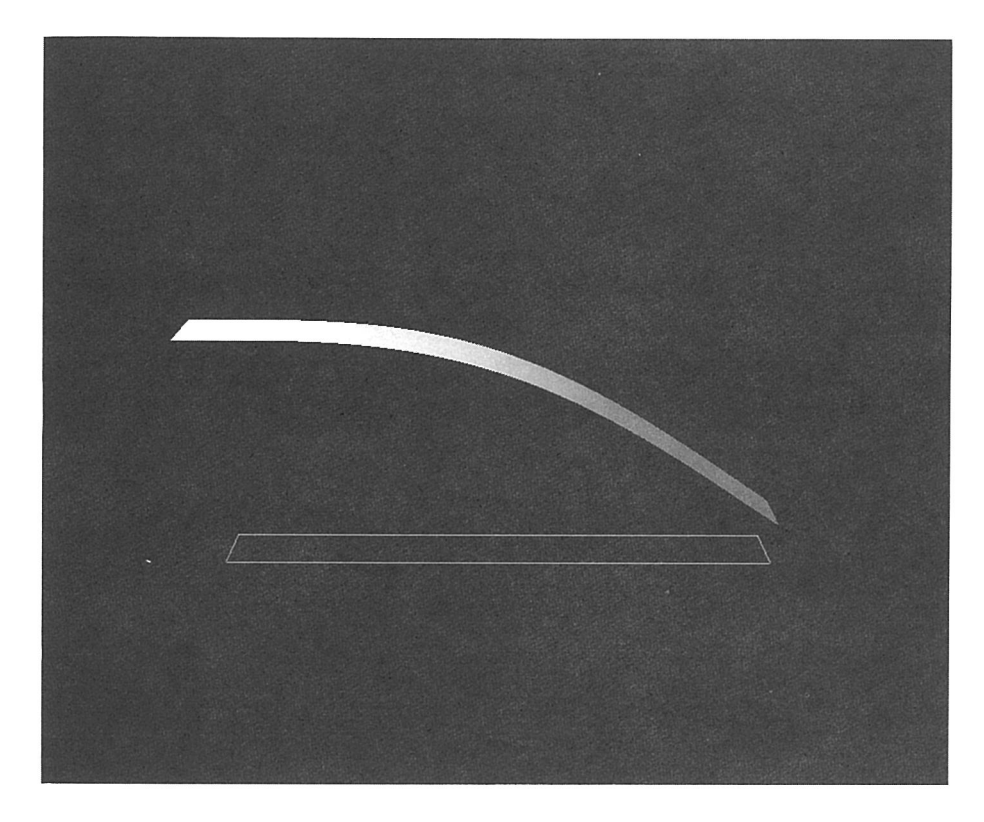

図2水中で振動する弾性体挙動の可視化

# 3 入力モジュールの説明

可視化に用いたデータは、以下のフォーマットでアスキーコードの文字列として表現されている。

| 40       | x 軸方向のデータの数 |
|----------|-------------|
| 4        | y 軸方向のデータの数 |
| 5.431522 | 弾性板の変位のデータ  |
| 5.178239 |             |
| 5.030367 |             |
| 4.667614 |             |
| 4.350275 |             |
| 4.020709 |             |
| (以下略)    |             |

データは、長方形を40×4のセルに等分割して表現しているので、Explorerでは2次元

定型格子データとして扱うことができる。データの並びは、最初に各軸方向のデータの個数、その続きに、対応する格子点での弾性板の変位のデータが並んでいる。

弾性板の変位データは、格子点での基準面からの弾性板の距離を表している。下図は データを読み込み、Explorer 型データタイプとして出力する read2d モジュールを Deta Scribe で作成したところである。

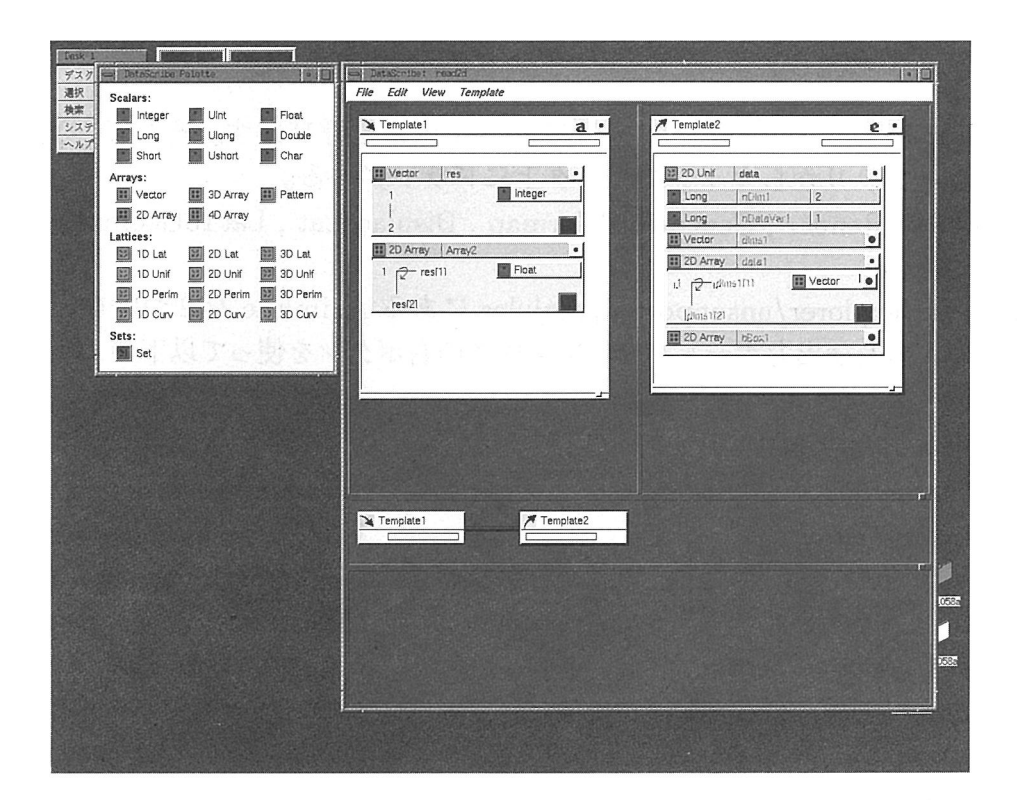

図 3 入力モジュール read2d

3.1 入力テンプレート

Template メニューで、入力テンプレートを作成したのち、以下のように編集する。

- まず、データの個数を読み込むために、Vectorをドラッグする。そして、 名前を res に変更し、そのインデックスをデフォルトの 1-N から 1-2 に する。
- (2) 各格子点でのデータを読み込むために、パレットから 2D Array をドラッ グする。
- (3) 2D Array のインデックスをそれぞれ res[1]、res[2] に変更する。(図3参照) そして、その要素を Float に変更する。

3.2 出力テンプレート

出力テンプレートとして 2D Unif をドラッグし、名前を data とする。また、nCoodVar の値に 1 を入力する。

#### 3.3 接続と保存

入力テンプレートの res と出力テンプレートの dims1 を接続する。同様に入力テンプ レートの Array2 と Template2 の data1 を 2 を接続する。そして、できたモジュールを read2d として保存する。

## 4 マップの説明

まず、Data Scribe で作成した read2d モジュールを呼び出す。そして、次に述べるモ ジュールライブラリからマップエディタ上にドラッグする。

WireFrame, Render, Generate Colormap, DisplaceLat, LatToGeom WriteImg, For

また、/usr/explorer/unsupported/mojules にある AnimFile を 2 つ呼び出す。 これらの入力及び出力ポートパッドをマウスの右ボタンを使って以下のように接続する。

| モジュール名/出力ポートパッド                   | モジュール名/入力ポートパッド                      |
|-----------------------------------|--------------------------------------|
| AnimFile/out_file                 | read 2d/Template 1                   |
| read2d/data-Lattice               | WireFlame/Input-Lattice              |
|                                   | DispleceLat/Function-Lattice         |
|                                   | DispleceLat/Displacement-Lattice     |
| DispleceLat/Output-Lattice        | Lat To Geom/Input-Lattice            |
| GenerateColormap/Colormap-Lattice | $Lat {\it To} Geom/Colormap-Lattice$ |
| Lat To Geom/Output-Geometory      | Render/Input-Geometory               |
| Render/Sync-parameter             | Render/snap                          |
| Render/Snapshot-Lattice           | WriteImg/Input-Lattice               |
| AnimFile<2>/out_file              | WriteImg/File name                   |
| WriteImg/filename                 | For/Loopin Value 0                   |
| For/current value                 | AnimFile/value                       |
|                                   |                                      |

AnimFile モジュールとは、in\_filename と ext の間に Value の数字をはめ込んだファイル 名を出力するモジュールである。今回のマップでは入力するデータファイルのファイル名 (y21t\_\_)を AnimFile モジュールに、出力するイメージファイルのファイル名 (y21t\_..rgb) を AnimFile<2>モジュールに入力する。また、WriteImg モジュールのファイルフォー マットは SGI にしておく。

弾性板のたわみの度合いは、DisplaceLat モジュールのダイヤルをマウスで回すことに より変更する。そして、色は GenerateColormap モジュールのカラーバンドを調整するこ とにより変更する。

また、For モジュールの Start Value 、End Value 、Step Value に、作成するファイル 名のスタート番号、エンド番号、ステップ数を入力し、For モジュールの Refire をクリッ クすることにより、イメージファイルの自動作成が開始される。

| Desk 1          | Librarian on localhost        | Map Editor                                        |
|-----------------|-------------------------------|---------------------------------------------------|
| デスクト・           | File Display Categories Host. | Admin Edit Group Layout                           |
| 選択              | Modules Chemis                |                                                   |
| 検索              | Gauss Bluring Atomic St       |                                                   |
| システム            | GenLat BallStick              | WireFrame O                                       |
| ~~~//           | Generate Colormap ReadPDE     |                                                   |
|                 | GenerateVideo                 | GenerateColormap Q                                |
| E A MORE T      | GenericDS                     |                                                   |
|                 | GnuPlot                       |                                                   |
|                 | Gradient                      |                                                   |
| Top of the      | Graph                         |                                                   |
|                 | HeatEnv                       |                                                   |
|                 | HistEnualing                  |                                                   |
| 172-12          | Histloming                    |                                                   |
| States .        | HistScaleImg                  |                                                   |
|                 | Histogram                     |                                                   |
| 120.00          | ILController                  |                                                   |
| Genera          | taColormap                    |                                                   |
|                 | Help                          | Condition Help                                    |
|                 | Star                          | Value End Value Step Value DisplaceLat . Render   |
|                 | 1.00                          | 5.00 1.00 Help File Viewing Editors Manips Lights |
| E CONTRACTOR OF |                               | Scale                                             |
|                 |                               |                                                   |
| 221             |                               |                                                   |
| 1 2             | 3 4 5 6 6                     | Patra                                             |
| Color Spa       | ice Edit Mode                 | -0.1000 5.000                                     |
| R-G-B           | Move                          |                                                   |
| Color Ban       | d Output?                     | Hein                                              |
| Red             | RUN J                         |                                                   |
| Min Domai       | in May Domain                 | asyre in_niename ext                              |
| 1.000           | 6.000                         | R hiers i promercuporraser                        |
| 0               |                               | value                                             |
|                 |                               | 100 out_file                                      |
| 1.000 6.00      | 0 1.000 6.000                 | /home/ccup01/user2/a81058.                        |
|                 |                               |                                                   |
|                 |                               |                                                   |

図 4 可視化マップ exeimage.map

5 アニメーションの作成

作成したイメージファイル (y21t1.rgb···y21t30.rgb) を、ビデオ制御ユーティリティ VideoDesktop を使うことによってコマ撮りし、アニメーションを作成する。

●詳細はセンターニュース本号の"ONYX によるアニメーションの作成方法について"を 参照して下さい。

#### 謝辞

本文の内容に関して懇切なる御指導を頂いた本学内藤林助教授と画像の作成の際に適切 な助言を下さった本学博士後期課程1年の木原一氏、清水保宏技官に感謝致します。

参考文献

- 1. 出口 弘:汎用可視化ツール Explorer の使い方、大阪大学大型計算機センターニュース、22-2(1992)、P66-80
- 2. 出口 弘、富田 和雄: ONYX によるアニメーションの作成方法につい て、大阪大学大型計算機センターニュース、24-4(1995)